## **ONLINE - ВИТРИНА ОФОРМЛЕНИЕ ЗАКАЗА ПОКУПАТЕЛЕМ**

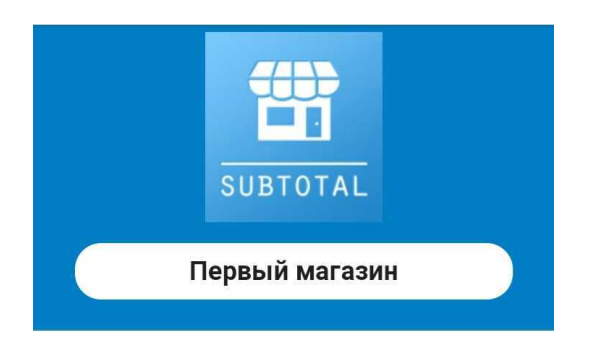

Видео-обзор:

Для оформления заказа Вашему покупателю необходимо нажать кнопку «Перейти в магазин»

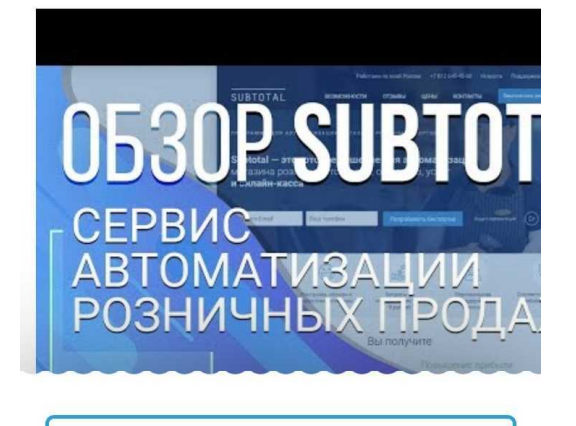

Перейти в магазин

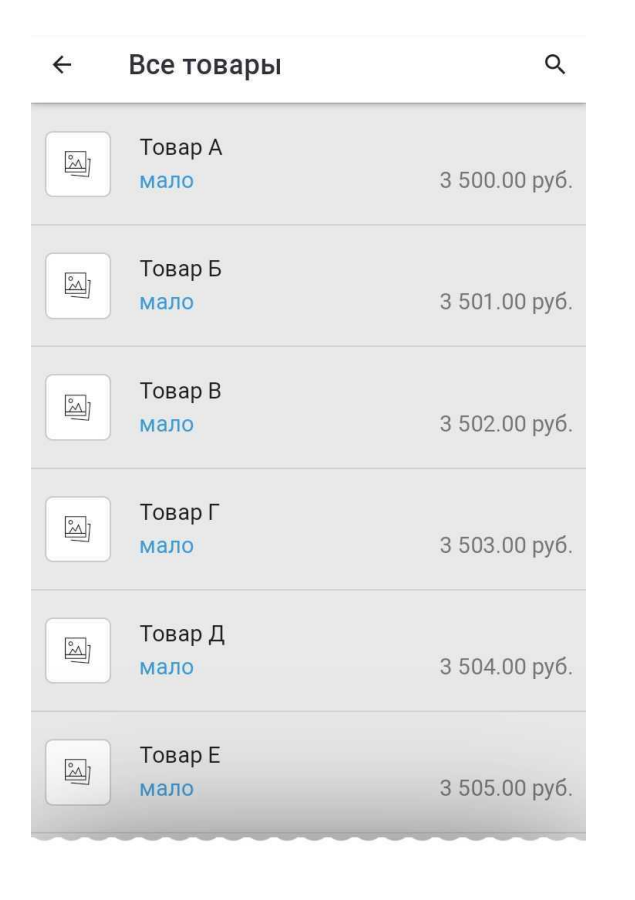

Откроется следующая страница со списком доступных товаров. Мы решили не указывать их точное количество, а ограничиться условным «много» или «мало».

Для выбора товара достаточно кликнуть по нему.

Зыберите товар для продажи

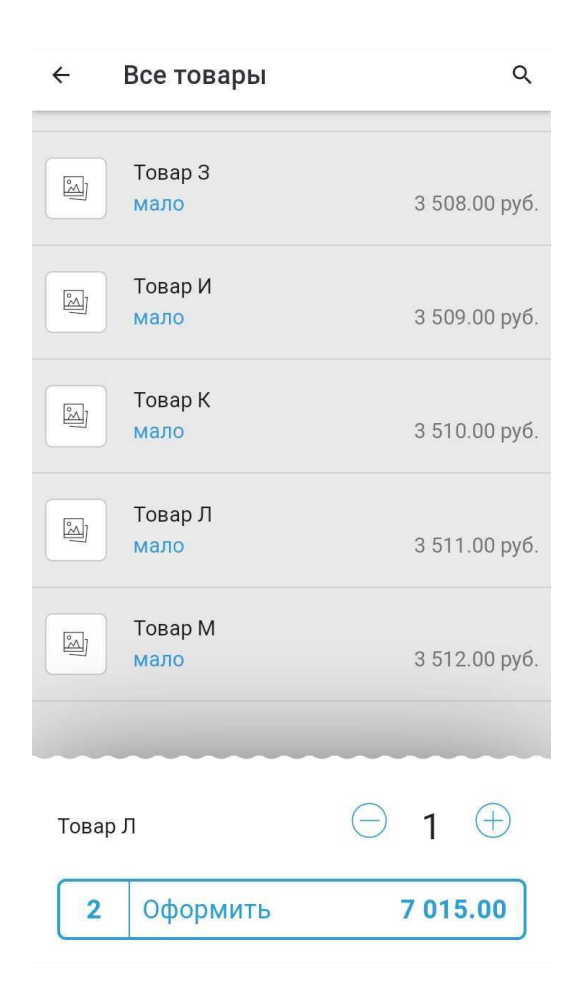

После добавления товара, или нескольких, возникнет окно с информацией о количестве товара, общей суммой заказа.

Нажав кнопку «**Оформить**», клиент перейдет к следующему этапу – внесении собственных данных в заказ.

## Внимание! Если не заполнить одно из обязательных полей и попытаться отправить заказ – возникнет соответствующее предупреждение.

| Сорона и пореди и пореди и по<br>Поди и пореди и пореди и пореди и пореди и пореди и пореди и пореди и пореди и пореди и пореди и пореди и пореди и пореди и пореди и пореди и пореди и пореди и пореди и пореди и пореди и пореди и пореди и пореди и пореди и пореди и п | ар Д<br>ар Л<br>ого          | 3 504.00<br>3 511.00<br>7 015.00 |
|----------------------------------------------------------------------------------------------------|------------------------------|----------------------------------|
| Тов                                                                                                    | ар Л<br>рго                  | 3 511.00<br>7 015.00             |
| Ит                                                                                                    | ого                          | 7 015.00                         |
| = Ho                                                                                                    |                              |                                  |
|                                                                                                    | мер дисконтной карты (если е | сть)                             |
| ① Φa                                                                                                    | милия Имя Отчество           |                                  |
| +7                                                                                                    | ()                           |                                  |
| 📎 Ад                                                                                                    | рес доставки                 |                                  |
| Ko                                                                                                    | иментарий                    |                                  |

Отправить заказ

2

7 015.00

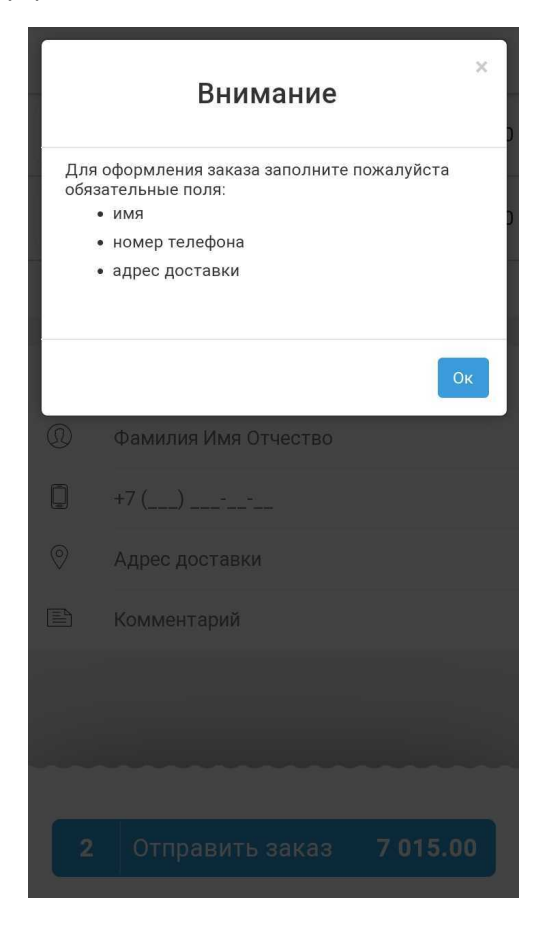

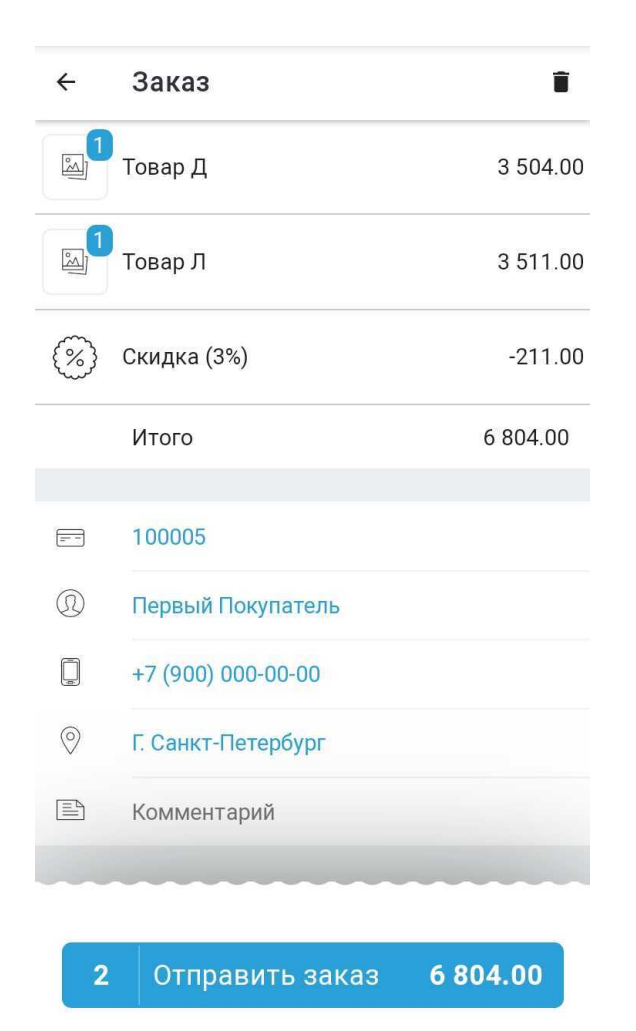

Поле с **Номером дисконтной карты** позволит покупателю, уже занесенному в Ваш Справочник в раздел Клиенты и имеющему там скидку, сразу применить её к заказу и увидеть итоговую сумму.

Переход к следующей странице по кнопке «Отправить заказ» позволит в последний раз проверить заказ – внесенный товар и его количество, а также собственные данные.

Если при настройке Online витрины Вы не подключали Эквайринг, то покупателю остаётся только нажать на кнопку «**Подтвердить и отправить**» и на этом оформление его заказа будет окончено.

| ÷        | Подтверждение заказа    |          |
|----------|-------------------------|----------|
| <b>1</b> | Товар Д                 | 3 504.00 |
|          | Товар Л                 | 3 511.00 |
| <b>%</b> | Скидка (3%)             | -211.00  |
|          | Итого                   | 6 804.00 |
|          |                         |          |
| Q        | Первый Покупатель       |          |
|          | +7900000000             |          |
| 0        | Г. Санкт-Петербург      |          |
|          | Заказ проверочный       |          |
|          |                         |          |
|          |                         |          |
|          |                         |          |
|          | Подтвердить и отправить |          |

## При настроенной оплате через интернет в нижней части страницы будет кнопка «Подтвердить и оплатить».

| Подтверждение заказа                                                |          |  |  |  |
|---------------------------------------------------------------------|----------|--|--|--|
| 🔊 Товар Д                                                           | 3 504.00 |  |  |  |
| 🔊 Товар Л                                                           | 3 511.00 |  |  |  |
| (%) Скидка (3%)                                                     | -211.00  |  |  |  |
| Итого                                                               | 6 804.00 |  |  |  |
| <ul> <li>Первый Покупатель</li> <li>+ 790000000</li> <li></li></ul> |          |  |  |  |
| 🕅 г. Санкт-Петербург                                                |          |  |  |  |
| Проверочный заказ                                                   |          |  |  |  |
|                                                                     |          |  |  |  |
| Подтвердить и оплатить                                              |          |  |  |  |

После нажатия на неё Клиент переходит к выбору способа оплаты – он может оформить только **предзаказ** (без оплаты) или произвести оплату онлайн по карте.

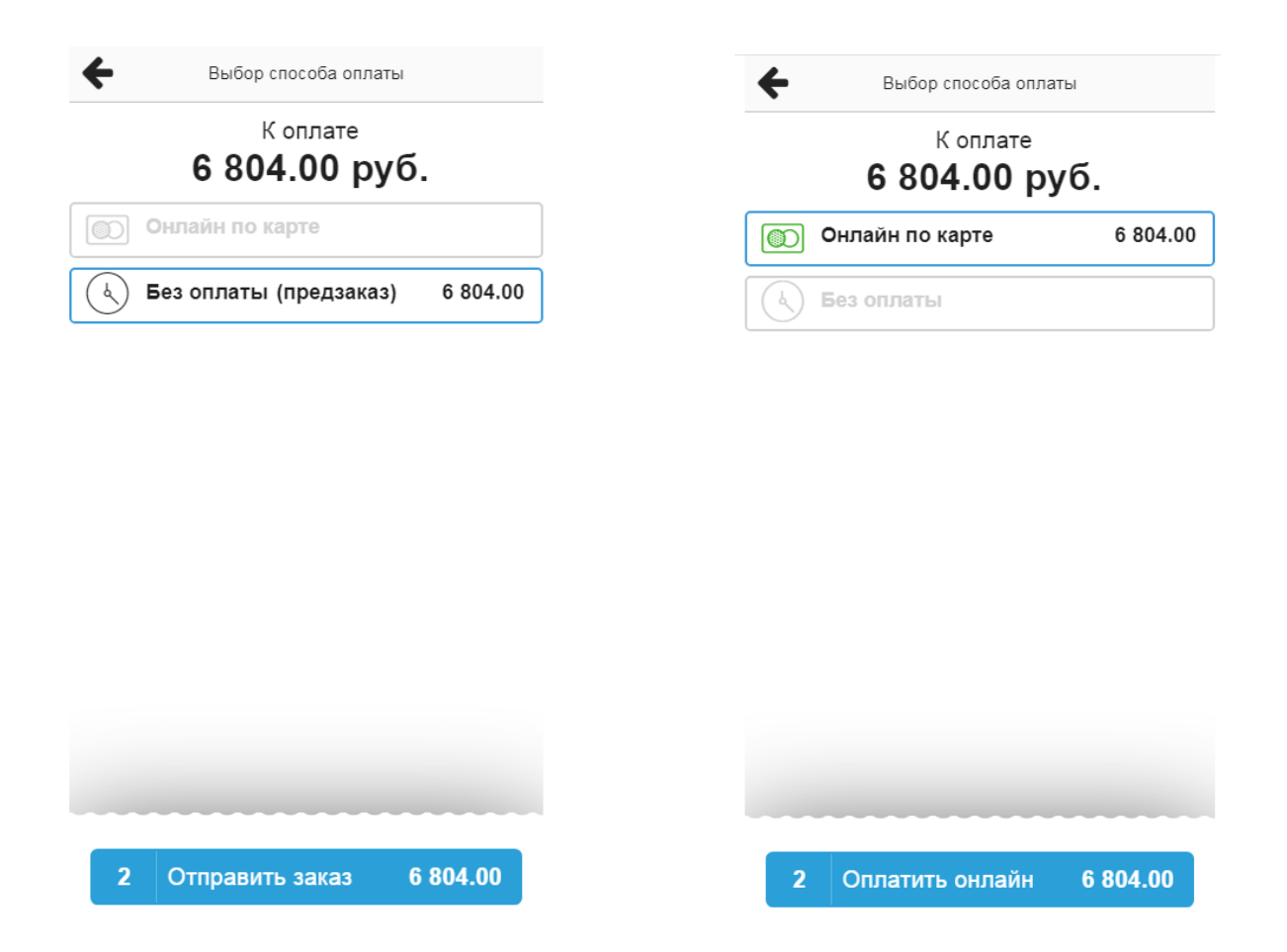

Во втором случае клик по кнопке **«Оплатить онлайн»** откроет покупателю платежную форму банка и ему останется только ввести данные карты.

| <u>A</u>                                 |                    | RU | ~ |
|------------------------------------------|--------------------|----|---|
| <b>6 804,00</b> ₽<br>subtotal<br>№ 10031 |                    |    |   |
| Номер карты<br>0000 0000 0000 0000 000   |                    |    |   |
| Имя владельца                            | ММ/ГГ              |    |   |
| Последние 3 цифры на<br>обороте          | CVV/CVC            |    |   |
| Оплатить                                 |                    |    |   |
| MasterCard. Verified by SecureCode. VISA | Secured by Ottomte |    |   |

При успешной оплате, продажа попадёт в личный кабинет SUBTOTAL. Остаётся только отгрузить со склада.